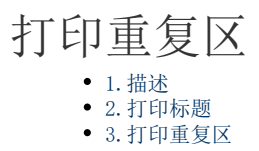

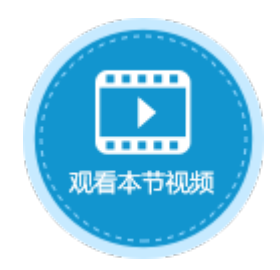

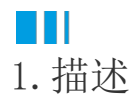

在活字格中,您可以打印指定页面。当您导出的每个页面上有不同的信息,又想在每个页面的特定位置显示相同的内容时,您可以进行打 印重复区设置。

设置打印标题可以将顶端和左边的标题数据显示在每个打印页上,设置打印重复区域可以将相同头部和底部区域的内容显示在每个打印页 上。

## Ⅰ2.打印标题

如果打印的页面中数据较多,打印结果为多个页面,您可以通过设置顶端标题行和左边标题列,将标题数据显示在每个打印页上。 在功能区菜单栏中,选择"打印->打印标题",或单击

,弹出页面设置对话框,单击"页面"页签,在打印标题区域,可设置顶端标题行和左边标题列。

图1 打印标题

5

| 文件                                         | 开如                     | 台    | 创建                                       | 插入                   | <b>0</b> 1          | TÉD                                                                                                    | 设计                                                                    | 公式                  |
|--------------------------------------------|------------------------|------|------------------------------------------|----------------------|---------------------|----------------------------------------------------------------------------------------------------|-----------------------------------------------------------------------|---------------------|
| 页边距<br>•                                   | L<br>ASK方向<br>·        |      | 1500域<br>25000 支                         | ↓<br>→<br>分页符 打<br>・ | 」<br>1印标题<br>2<br>。 | □ 宽度<br>111 高度<br>□ 11 高度<br>111 高度<br>111 高度<br>111 高度<br>111 高度<br>111 高度<br>111 高度<br>111 高度<br>111 高度<br>111 高度<br>111 高度<br>111 高度 | <ul> <li>注: 自动</li> <li>注: 自动</li> <li>対比例:</li> <li>为合适的:</li> </ul> | ,<br>100% ;<br>大小 。 |
| 🚺 页面                                       | 可设置                    |      |                                          | Ť                    |                     |                                                                                                    |                                                                       | ×                   |
| <ul><li>紙號</li><li>打印</li><li>打印</li></ul> | ( ) 页边距<br>1区域:<br>1标题 | 页眉/页 | うか ううしん ううしん ううしん ううしん ううしん ううしん ううしん うう | ]3<br>4              |                     |                                                                                                    |                                                                       |                     |
| 顶端<br>左端                                   | 标题行:<br>标题列:           |      |                                          |                      |                     |                                                                                                    |                                                                       |                     |
| 打印<br>                                     | ]                      |      |                                          |                      |                     |                                                                                                    |                                                                       |                     |
| 全部                                         | 部清除                    |      |                                          |                      |                     | 确定                                                                                                    | I                                                                     | 以消                  |

顶端标题行

单击顶端标题行后的 1

,选择要在页面中重复的标题行。

图2 顶端标题行

|    | A I | B C                          | D             | E      | F               | G  | Η |
|----|-----|------------------------------|---------------|--------|-----------------|----|---|
| 1  |     | 打印                           |               |        |                 |    |   |
| 2  |     |                              |               |        |                 |    | _ |
| 3  |     |                              |               | 销售明细列表 |                 |    |   |
| 4  |     |                              |               |        |                 |    |   |
| 5  | _   | 销售大区                         | 销售省份          | 销售门店   | 支付方式            | 金额 |   |
| 6  |     | 页面设置                         | 180/#E/US//A1 |        | / <del></del> 1 | X  | 1 |
| 0  |     |                              |               |        |                 |    |   |
| 9  |     | 纸张 页边距 〕                     | 「「眉」「页脚」 页面   | 1      |                 |    | F |
| 10 |     | 打印区域: =A3:                   | H21           |        |                 |    |   |
| 11 |     | 打印标题                         |               |        |                 |    |   |
| 12 |     | 2 2 COLUCIO 2 2 COLUCIO COLO |               |        |                 |    |   |
| 13 | -   | 顶端标题行:  =                    | 3:3           |        |                 |    |   |
| 14 | -   | 左端标题列:                       |               |        |                 |    | F |
| 16 |     |                              |               |        |                 |    | F |
| 17 |     | 打印                           |               |        |                 |    | F |
| 18 |     | □ 网格线                        |               |        |                 |    |   |
| 19 |     | □ 甲편打印                       |               |        |                 |    |   |
| 20 |     | 打印顺序                         |               |        |                 |    |   |
| 21 | -   | <ul> <li>● 先列后行</li> </ul>   |               |        |                 |    | ŀ |
| 22 |     | 〇 先行后列                       |               |        |                 |    |   |
|    |     |                              |               |        |                 |    |   |
|    |     |                              |               |        |                 |    |   |
|    |     |                              |               |        |                 |    |   |
|    |     | 全部清除                         |               |        | 确定              | 取消 |   |
|    |     |                              |               |        |                 |    |   |

运行后,单击"打印"按钮,将页面导出到PDF中,您会看到在导出的页面中,每一页都会重复显示设置的标题行内容。

图3 打印页面

| Unitary (1)         Unit (2)         Unit (2)                                                                                                    |    |      |             | 销售明细系                                            | 刘表     |         |   |                    |           |           |        |         |       |     |       |    |        |
|----------------------------------------------------------------------------------------------------|----|------|-------------|--------------------------------------------------|--------|---------|---|--------------------|-----------|-----------|--------|---------|-------|-----|-------|----|--------|
| Hole All         Hole All                                                                                                    |    |      |             |                                                  |        |         |   |                    |           | 销售明细列     | 表      |         |       |     | 销售明细列 | 表  |        |
| 1 9年に<br>9年年に 山田田田 1722<br>9年日、山田田田 1722<br>9年日、山田田 1722<br>9年日、山田田 1722<br>9年日、山田 1722<br>9年日、山田 1722<br>9年日、山田 1722<br>9年日、田田 1722<br>9年日、日田 1722<br>9年日、山田 1722<br>9年日、田田 1722<br>9年日、田田 1722<br>9年日、田田 1722<br>9年日、田田 1722<br>9年日、田田 1722<br>9年日、田田 1722<br>9年日、田田 1722<br>9年日、田田 1722<br>9年日、田田 1722<br>9年日、田田 1722<br>9年日、田田 1722<br>9年日、田田 1722<br>9年日、田田 1722<br>9年日、田田 1722<br>9年日、田田田 1722<br>9年日、田田 1722<br>9年日、田田 1722<br>9年日、田田 1722<br>9年日、田田 1722<br>9年日、田田 1722<br>9年日、田田 1722<br>9年日、田田 1722<br>9年日、田田 1722<br>9年日、田田 1722<br>9年日、田田 1722<br>9年日、田田 1722<br>9年日、田田 1722<br>9年日、田 1722<br>9年日、田田 1722<br>9年日、田 1722<br>9年日、田田 1722<br>9年日、田田 1722<br>9年日、田田 1722<br>9年日、田 1722<br>9年日、田田 1722<br>9年日、田田 1722<br>9年日、田 1722<br>9年日、田田 1722<br>9年日、田田 1722<br>9年日、田 1722<br>9年日、田 1722<br>9年日、日田 1722<br>9年日、日 1722<br>9年日、日 1722<br>9年日、日 1722<br>9年日、日 1722<br>9年日、日 1722<br>9年日、日 1722<br>9年日、日 1722<br>9年日、日 1722<br>9年日、日 1722<br>9年日、日 1722<br>9年日、日 1722<br>9年日、日 1722<br>9年日、日 1722<br>9年日 |    | 销售   | 大区 销售       | 省份 销售门/                                          | 吉 支付方式 | 金額      | 4 | 48 西北              | 陕西省       | 门店003     | 刷卡     | 905.28  | 97 西北 | 陕西省 | 门店050 | 周卡 | 99.76  |
| 2                                                                                                    | 1  | 华北   | 河北省         | (门店029                                           | 刷卡     | 901.55  | 4 | 49 华东              | 山东省       | 门店085     | 现金     | 61.1    | 98 西北 | 甘肃省 | 门店050 | 周卡 | 57     |
| <ul> <li>9 年後日、日本市市 「自然449 文村堂 13:272</li> <li>5 西北、田市市 (1)2049 文村堂 13:272</li> <li>5 西北、田市市 (1)2010 (株式 77:12)</li> <li>5 西北、田市市 (1)2010 (株式 42:315)</li> <li>5 西北、田市市 (1)2011 (株式 42:315)</li> <li>5 西北、田市市 (1)2010 (株式 42:315)</li> <li>5 西北、田市市 (1)2010 (株式 42:315)</li> <li>5 西北、田市市 (1)2010 (株式 42:315)</li> <li>5 西北、田市市 (1)2010 (株式 42:315)</li> <li>5 西北、田市市 (1)2010 (株式 42:315)</li> <li>5 西北、田市市 (1)2010 (株式 42:315)</li> <li>5 西北、田市市 (1)2003 (株式 42:315)</li> <li>5 西北、田市市 (1)2003 (株式 42:315)</li> <li>5 西北、田市市 (1)2003 (株式 42:315)</li> <li>5 西北、田市市 (1)2003 (株式 42:315)</li> <li>5 西北、田市市 (1)2003 (株式 42:315)</li> <li>5 西北、田市市 (1)2003 (株式 42:315)</li> <li>5 西北、田市市 (1)2003 (株式 42:315)</li> <li>5 西北、田市市 (1)2003 (株式 42:315)</li> <li>5 西北、田市市 (1)2003 (株式 42:315)</li> <li>5 西北、田市市 (1)2003 (株式 42:315)</li> <li>5 西北、田市市 (1)2003 (株式 42:315)</li> <li>5 西北、田市市 (1)2003 (株式 42:315)</li> <li>5 田木、田市市 (1)2003 (株式 42:315)</li> <li>5 田木、田市市 (1)2003 (株式 42:35)</li> <li>5 田木、田市市 (1)2003 (株式 42:35)</li> <li>5 田木、田市市 (1)2003 (株式 42:35)</li> <li>5 田木、田市市 (1)2003 (株式 42:35)</li> <li>5 田木、田市市 (1)2003 (株式 42:35)</li> <li>5 田木、田市市 (1)2003 (株式 42:35)</li> <li>5 田木、田市市 (1)2003 (株式 42:35)</li> <li>5 田木、田市市 (1)2003 (株式 42:35)</li> <li>5 田木、田市市 (1)2003 (株式 42:35)</li> <li>5 田木、田市市 (1)203 (株式 42:35)</li> <li>5 田木、田市市 (1)203 (株式 42:35)</li> <li>5 田木、田市市 (1)203 (株式 42:35)</li> <li>5 田木、田市市 (1)203 (株式 42:35)</li> <li>5 田木、田市市 (1)203 (株式 42:35)</li> <li>5 田木、田市市 (1)203 (株式 42:35)</li> <li>5 田木、田市市 (1)203 (株式 42:35)</li> <li>5 田木、田市市 (1)203 (株式 42:35)</li> <li>5 田木、田市市 (1)203 (株式 42:35)</li> <li>5 田木、田市市 (1)203 (株式 42:35)</li> <li>5 田木、田市市 (1)203 (株式 42:35)</li> <li>5 田木、田市市 (1)203 (株式 42:35)</li> <li>5 田木、田市市 (1)203 (株式 42:35)</li> <li>5 田木、田市市 (1)203 (\theta 42:55)</li> <li>5 田木、田市市 (1)203 (\theta 42:55)</li> <li>5 田木、田市市 (1)203 (\theta 42:55)</li> <li>5 田木</li></ul>                                                                                                    | 2  | 华北   | 山西省         | (门店049                                           | 支付宝    | 179.2   |   | 50 西北              | 陕西省       | 门店041     | 刷卡     | 518.7   | 99 华东 | 山东省 | 门店025 | 刷卡 | 204.75 |
| 2         21         121         122         121         122         121         122         121         122         121         122         121         122         121         122         121         121         121         121         121         121         121         121         121         121         121         121         121         121         121         121         121         121         121         121         121         121         121         121         121         121         121         121         121         121         121         121         121         121         121         121         121         121         121         121         121         121         121         121         121         121         121         121         121         121         121         121         121         121         121         121         121         121         121         121         121         121         121         121         121         121         121         121         121         121         121         121         121         121         121         121         121         121         121         121         121                                                                                                    | 3  | 华北   | 北京市         | 5 (7)(5)(49)                                     | 支付宝    | 132.72  |   | 51 西北              | 甘肃省       | 门店041     | 刷卡     | 45.36   | 44 华东 | 山东省 | 门店025 | 刷卡 | 107.92 |
| 3         3         45         45%         LUEND         85         45%         LUEND         85         45%         LUEND         85         45%           7         45%         LUEND         10000         104%         12000         104%         12000         104%         12000         104%         12000         104%         12000         104%         12000         104%         12000         104%         12000         104%         12000         104%         12000         104%         12000         104%         12000         104%         12000         104%         12000         10000         104%         12000         12000         12000         12000         12000         12000         12000         12000         12000         12000         12000         12000         12000         12000         12000         12000         12000         12000         12000         12000         12000         12000         12000         12000         12000         12000         12000         12000         12000         12000         12000         12000         12000         12000         12000         12000         12000         12000         12000         12000         12000         12000         12000<                                                                                                    | 4  | 西北   | 陕西省         | (门床010                                           | 微信     | 771.21  |   | 52 西北              | 青海省       | 门店041     | 刷卡     | 1747.2  |       |     |       |    |        |
| 2         21:0         10:000         10:000         10:000         10:000         10:000         10:000         10:000         10:000         10:000         10:000         10:000         10:000         10:000         10:000         10:000         10:000         10:000         10:000         10:000         10:000         10:000         10:000         10:000         10:000         10:000         10:000         10:000         10:000         10:000         10:000         10:000         10:000         10:000         10:000         10:000         10:000         10:000         10:000         10:000         10:000         10:000         10:000         10:000         10:000         10:000         10:000         10:000         10:000         10:000         10:000         10:000         10:000         10:000         10:000         10:000         10:000         10:000         10:000         10:000         10:000         10:000         10:0000         10:000         10:000         10:000         10:000         10:000         10:000         10:000         10:000         10:000         10:000         10:000         10:000         10:000         10:000         10:000         10:000         10:000         10:000         10:0000         10:0000         10:000                                                                                                    | 5  | 两北   | 陸西台         | C105010                                          | 御信     | 423 15  |   | 33 华东              | 山东省       | 门店015     | 刷卡     | 594     |       |     |       |    |        |
| Torski         Linkski         Tildbilo         Midk         Tillbilo         Sin         Hill Might         Tillböle         Mid         502.46           5         Hykk         Linkski         Tillbilo         Mid         52.65         Mid         Mid         52.66           5         Hykk         Linkski         Tillbilo         Mid         52.66         Mid         52.66           10         Hykk         Linkski         Tillbilo         Mid         52.66         50.61         Mid         52.66           2         Hykk         Linkski         Tillbilo         Mid         52.66         50.61         Mid         21.84           2         Hykk         Linkski         Tillbilo         Mid         32.66         50.61         21.86         21.84           2         Hykk         Linkski         Tillbilo         80.60         21.84         21.84         12.86         21.84           3         Hykk         Linkski         Tillbilo         21.85         12.87         22.62         22.62         22.64           3         Hykk         Linkski         Tillbilo         12.80.04         22.64         12.80.04         22.64         12.80.04         22.64                                                                                                    | 6  | 两十比  | はある         | CTDE010                                          | 微信     | 940.9   |   | 54 西北              | 陕西省       | 门店068     | 微信     | 43.89   |       |     |       |    |        |
| ****         ****         ****         ****         ****         ****         ****         ****         ****         ****         ****         ****         ****         ****         ****         ****         ****         ****         ****         ****         ****         ****         *****         ****         ****         ****         ****         ****         ****         ****         ****         ****         ****         ****         ****         ****         ****         ****         ****         ****         ****         ****         ****         ****         ****         ****         ****         ****         ****         ****         ****         ****         ****         ****         ****         ****         ****         ****         ****         ****         ****         ****         ****         ****         ****         ****         ****         ****         ****         ****         ****         ****         ****         ****         ****         ****         ****         ****         ****         ****         ****         ****         ****         ****         ****         *****         ****         *****         *****         *****         ******         *****                                                                                                    | 7  | 坐在   | liter       | 10010                                            | 微信     | 1231.2  |   | 55 西北              | 甘肃省       | 门店068     | 微信     | 570.24  |       |     |       |    |        |
| 中学院         山子昭         130200         開始         6.27         35         西北         日間         日前の         日前の         日前の         日前の           10         中学院         山子昭         130203         開始         7.56         日本         月間の         7.56         日本         月間の         7.56         日本         月間の         7.56         日本         月間の         7.56         日本         月間の         7.56         1.55         1.6         1.55         1.6         1.6         1.6         1.6         1.6         1.6         1.6         1.6         1.6         1.6         1.6         1.6         1.6         1.6         1.6         1.6         1.6         1.6         1.6         1.6         1.6         1.6         1.6         1.6         1.6         1.6         1.6         1.6         1.6         1.6         1.6         1.6         1.6         1.6         1.6         1.6         1.6         1.6         1.6         1.6         1.6         1.6         1.6         1.6         1.6         1.6         1.6         1.6         1.6         1.6         1.6         1.6         1.6         1.6         1.6         1.6         1.6         1.6         1.6         1.6                                                                                                    | 8  | 坐在   | 江市会         | (TIDE020                                         | 微信     | 900.9   |   | 66 西北              | 青海省       | 门店068     | 微信     | 528.66  |       |     |       |    |        |
| 0         0         0         0         0         0         0         0         0         0         0         0         0         0         0         0         0         0         0         0         0         0         0         0         0         0         0         0         0         0         0         0         0         0         0         0         0         0         0         0         0         0         0         0         0         0         0         0         0         0         0         0         0         0         0         0         0         0         0         0         0         0         0         0         0         0         0         0         0         0         0         0         0         0         0         0         0         0         0         0         0         0         0         0         0         0         0         0         0         0         0         0         0         0         0         0         0         0         0         0         0         0         0         0         0         0         0                                                                                                            | 0  | 他在   | lited       | C10=020                                          | 満信     | 627     |   | 7西北                | 陕西省       | 门店059     | 刷卡     | 470.05  |       |     |       |    |        |
| 10         100         100         100         100         100         100         100         100         100         100         100         100         100         100         100         100         100         100         100         100         100         100         100         100         100         100         100         100         100         100         100         100         100         100         100         100         100         100         100         100         100         100         100         100         100         100         100         100         100         100         100         100         100         100         100         100         100         100         100         100         100         100         100         100         100         100         100         100         100         100         100         100         100         100         100         100         100         100         100         100         100         100         100         100         100         100         100         100         100         100         100         100         100         100         100         100 <th>10</th> <th>他在</th> <th>(丁井)</th> <th>C10E020</th> <th>()()()</th> <th>28.8</th> <th></th> <th>3169 80</th> <th>日期間</th> <th>1112028</th> <th>支付重</th> <th>311.04</th> <th></th> <th></th> <th></th> <th></th> <th></th>                                                                                                    | 10 | 他在   | (丁井)        | C10E020                                          | ()()() | 28.8    |   | 3169 80            | 日期間       | 1112028   | 支付重    | 311.04  |       |     |       |    |        |
| 1       10       10       10       10       10       10       10       10       10       10       10       10       10       10       10       10       10       10       10       10       10       10       10       10       10       10       10       10       10       10       10       10       10       10       10       10       10       10       10       10       10       10       10       10       10       10       10       10       10       10       10       10       10       10       10       10       10       10       10       10       10       10       10       10       10       10       10       10       10       10       10       10       10       10       10       10       10       10       10       10       10       10       10       10       10       10       10       10       10       10       10       10       10       10       10       10       10       10       10       10       10       10       10       10       10       10       10       10       10       10       10                                                                                                    |    | +//T | district of | <ul> <li>())(020</li> <li>())(020</li> </ul>     | 1410   | 75.69   |   | 59 华北              | 河北省       | []]][2068 | 支付宝    | 213.84  |       |     |       |    |        |
| 10         10         10         10         10         10         10         10         10         10         10         10         10         10         10         10         10         10         10         10         10         10         10         10         10         10         10         10         10         10         10         10         10         10         10         10         10         10         10         10         10         10         10         10         10         10         10         10         10         10         10         10         10         10         10         10         10         10         10         10         10         10         10         10         10         10         10         10         10         10         10         10         10         10         10         10         10         10         10         10         10         10         10         10         10         10         10         10         10         10         10         10         10         10         10         10         10         10         10         10         10         1                                                                                                    | ÷  | 平东   | 江茶会         | C10E023                                          | 1941日  | 1041.3  |   | 20 卒(1)            | maale     | 112068    | 支付里    | 109.98  |       |     |       |    |        |
| 10         10         10         10         10         10         10         10         10         10         10         10         10         10         10         10         10         10         10         10         10         10         10         10         10         10         10         10         10         10         10         10         10         10         10         10         10         10         10         10         10         10         10         10         10         10         10         10         10         10         10         10         10         10         10         10         10         10         10         10         10         10         10         10         10         10         10         10         10         10         10         10         10         10         10         10         10         10         10         10         10         10         10         10         10         10         10         10         10         10         10         10         10         10         10         10         10         10         10         10         10         10<                                                                                                    |    | 46.7 | district of | <ul> <li>())(023</li> <li>())(023</li> </ul>     | 1410   | 252.9   |   | 1 440              | 北泉市       | 1 112068  | 支付重    | 224.64  |       |     |       |    |        |
| 1         1         1         1         1         1         1         1         1         1         1         1         1         1         1         1         1         1         1         1         1         1         1         1         1         1         1         1         1         1         1         1         1         1         1         1         1         1         1         1         1         1         1         1         1         1         1         1         1         1         1         1         1         1         1         1         1         1         1         1         1         1         1         1         1         1         1         1         1         1         1         1         1         1         1         1         1         1         1         1         1         1         1         1         1         1         1         1         1         1         1         1         1         1         1         1         1         1         1         1         1         1         1         1         1         1         1                                                                                                            | -  | 平东   | (工業)        | <ul> <li>(3)(2)(2)</li> <li>(3)(2)(2)</li> </ul> | 1410   | 024.56  |   | 52 꾸대()<br>53 464b | 79,40%    | 11/2068   | 支付玉    | 190     |       |     |       |    |        |
| 10       10       10       10       10       10       10       10       10       10       10       10       10       10       10       10       10       10       10       10       10       10       10       10       10       10       10       10       10       10       10       10       10       10       10       10       10       10       10       10       10       10       10       10       10       10       10       10       10       10       10       10       10       10       10       10       10       10       10       10       10       10       10       10       10       10       10       10       10       10       10       10       10       10       10       10       10       10       10       10       10       10       10       10       10       10       10       10       10       10       10       10       10       10       10       10       10       10       10       10       10       10       10       10       10       10       10       10       10       10       10       10 <td< th=""><th>1</th><th>平床</th><th>1.01</th><th>1 1)g023</th><th>1916</th><th>934.50</th><th></th><th></th><th>were a</th><th>(10000</th><th>又竹玉</th><th>220.98</th><th></th><th></th><th></th><th></th><th></th></td<>                                                                                                    | 1  | 平床   | 1.01        | 1 1)g023                                         | 1916   | 934.50  |   |                    | were a    | (10000    | 又竹玉    | 220.98  |       |     |       |    |        |
| 10       中外、山方省       1.001/8       (数: 13)       10       12       12       12       12       12       12       12       12       12       12       12       12       12       12       12       12       12       12       12       12       12       12       12       12       12       12       12       12       12       12       12       12       12       12       12       12       12       12       12       12       12       12       12       12       12       12       12       12       12       12       12       12       12       12       12       12       12       12       12       12       12       12       12       12       12       12       12       12       12       12       12       12       12       12       12       12       12       12       12       12       12       12       12       12       12       12       12       12       12       12       12       12       12       12       12       12       12       12       12       12       12       12       12       12       12       12       12                                                                                                    |    | 平乐   | 山乐1         | 1 1)2073                                         | 刷下     | 260.48  |   | 464k               | -1639(F)  | (105033   | 144125 | 1220.43 |       |     |       |    |        |
| 中外         山田小園         山田小園         山田小園         山田小園         小田小園         小田山           19         中外         江方台         山田小日         山田小園         山田小園         山田山         山田山         山田山         山田山         山田山         山田山         山田山         山田山         山田山         山田         山田山         山田山         山田山         山田山         山田         山田        山田         山田         山田                                                                                                    | 10 | 平乐   | 江の省         | 1 JJE078                                         | 1216   | 92.72   |   | ANAL ANAL          | APRIL 10  | (10033    | 14410  | 724.14  |       |     |       |    |        |
| 10         中外、山か省         118/078         (116)078         (116)078         (116)078         (116)078         (116)078         (116)078         (116)078         (116)078         (116)078         (116)078         (116)078         (116)078         (116)078         (116)078         (116)078         (116)078         (116)078         (116)078         (116)078         (116)078         (116)078         (116)078         (116)078         (116)078         (116)078         (116)078         (116)078         (116)078         (116)078         (116)078         (116)078         (116)078         (116)078         (116)078         (116)078         (116)078         (116)078         (116)078         (116)078         (116)078         (116)078         (116)078         (116)078         (116)078         (116)078         (116)078         (116)078         (116)078         (116)078         (116)078         (116)078         (116)078         (116)078         (116)078         (116)078         (116)078         (116)078         (116)078         (116)078         (116)078         (116)078         (116)078         (116)078         (116)078         (116)078         (116)078         (116)078         (116)078         (116)078         (116)078         (116)078         (116)078         (116)078         (116)078         (116)078         (11                                                                                                    | 1  | 华东   | 山东省         | 1JE078                                           | 微信     | 346.94  |   | 20 4446            | 北京市       | (105033   | 194115 | 469.04  |       |     |       |    |        |
| 10       12       12       12       12       12       12       12       12       12       12       12       12       12       12       12       12       12       12       12       12       12       12       12       12       12       12       12       12       12       12       12       12       12       12       12       12       12       12       12       12       12       12       12       12       12       12       12       12       12       12       12       12       12       12       12       12       12       12       12       12       12       12       12       12       12       12       12       12       12       12       12       12       12       12       12       12       12       12       12       12       12       12       12       12       12       12       12       12       12       12       12       12       12       12       12       12       12       12       12       12       12       12       12       12       12       12       12       12       12       12       12 <td< th=""><th>18</th><th>华乐</th><th>江の1</th><th>1 JJE078</th><th>微信</th><th>215.6</th><th></th><th>50 464F</th><th>10.000</th><th>(105033</th><th>2060</th><th>618.8</th><th></th><th></th><th></th><th></th><th></th></td<>                                                                                                    | 18 | 华乐   | 江の1         | 1 JJE078                                         | 微信     | 215.6   |   | 50 464F            | 10.000    | (105033   | 2060   | 618.8   |       |     |       |    |        |
| 20       型10       四11       回11       回11       118.044       118.44       10       118.013       118.013       118.014       118.014       118.014       118.014       118.014       118.014       118.014       118.014       118.014       118.014       118.014       118.014       118.014       118.014       118.014       118.014       118.014       118.014       118.014       118.014       118.014       118.014       118.014       118.014       118.014       118.014       118.014       118.014       118.014       118.014       118.014       118.014       118.014       118.014       118.014       118.014       118.014       118.014       118.014       118.014       118.014       118.014       118.014       118.014       118.014       118.014       118.014       118.014       118.014       118.014       118.014       118.014       118.014       118.014       118.014       118.014       118.014       118.014       118.014       118.014       118.014       118.014       118.014       118.014       118.014       118.014       118.014       118.014       118.014       118.014       118.014       118.014       118.014       118.014       118.014       118.014       118.014       118.014       118.014                                                                                                    | 19 | 华东   | 江西省         | 11月1065                                          | 支付宝    | 1260    |   | 50 554k            | 山西省       | (10:073   | 메는     | 425 79  |       |     |       |    |        |
| 21       四比       田田田       10011       微信       1055.36       71       西比       前田田       前田田       前田       前田                                                                                                    | 20 | 华北   | 河北省         | 11月1月1034                                        | 刷卡     | 118.44  |   | 70 592-1E          | 北京市       | (105073   | 副士     | 934.5   |       |     |       |    |        |
| 22       四北       田木       前指信       1)店024       刷卡       962.3         23       西北       時指信       1)店048       刷卡       900.36       73       西北       日末信       前指信       1)店048       刷卡       952.32         24       西北       日末信       1)店048       刷卡       950.36       支付宝       7.7         25       西北       日末信       1)店048       刷卡       952.32       214.32         26       西北       日末信       1)店048       刷卡       16056       支付宝       92.43         27       华东       山方信       1)店023       現金       150.92       77       华北       両指信       1)店056       支付宝       29.6         26       华东       山方信       1)店013       現金       420.97       79       西北       市清信       1)店045       現信       1)店045       現信       1)店045       現信       36         30       华东       山方信       1)店013       現金       1348.62       80       年       1)店017       微信       49.20       36         31       华东       江方信       1)店013       現金       136.08       40.41       青行信       1)店017       微信       49.20       56                                                                                                    | 2  | 西北   | 陕西省         | 1 门店041                                          | 微信     | 1055.36 |   | 1 西北               | 陕西省       | (7)(5048  | 刷卡     | 617.1   |       |     |       |    |        |
| 23       西北、黄海省       门店024       刷卡       345.6         24       西北、黄海省       门店048       刷卡       900.36         25       西北、黄海省       门店048       刷卡       356.7         74       西北、黄海省       门店023       現金       150.92         27       华东、山东省       门店023       現金       27.36         29       华东、山东省       门店013       現金       27.36         30       华东、山东省       门店013       現金       906.92         31       华东、山东省       门店013       現金       906.92         32       华东、山东省       门店013       現金       906.92         33       西北       甘海省       门店013       現金       906.92         34       西北       日本省       门店013       現金       906.92         35       西北       日本省       门店013       現金       906.92         36       西北       日本省       门店016       東卡       118.04         37       华东       江方省       门店013       現金       906.92         38       西北       甘海省       门店013       現金       906.92         39       西北       甘海省       门店014       支付宝       800.22                                                                                                    | 2  | 西北   | 甘肃省         | 1 门店041                                          | 微信     | 38.22   |   | 72 西北              | 甘肃省       | (1)(5048  | 刷卡     | 161.28  |       |     |       |    |        |
| 24 西北       陕西省       门店048       刷卡       900.36       74 西北       甘爾省       门店056       英村堂       7,7         25 西北       青海省       门店048       刷卡       67.97       75 西北       前常省       门店056       支村堂       214.32         26 西北       青海省       门店023       現金       150.92       77 华北       河省16       门店066       支村堂       297.5         27 华东       江苏省       门店013       現金       420.97       79       西北       甘南省       门店045       現金       36         29 华东       江苏省       门店017       微信       480.15       80 华东       山东省       1月8045       現金       36         30 华东       山东省       门店013       現金       420.97       79       西北       青海省       门店013       現金       420.97       79       西北       青海省       门店013       現金       420.97         31 华东       江方省       门店013       現金       420.97       79       西北       南海省       门店045       現信       480.15       80       80       85       80       85       80       85       80       85       80       85       80       85       80       85       82       80       85       84                                                                                                    | 2  | 西北   | 青海道         | 1 门店024                                          | 刷卡     | 345.6   |   | 73 西北              | 青海省       | (口店048    | 刷卡     | 952.32  |       |     |       |    |        |
| 25 西北       西北       青海省       门店048       刷卡       677.97       75 西北       南海省       门店056       支付室       214.32         26 西北       青海省       门店023       現金       150.92       77       441       河店066       支付室       98.56         27 华东       山东省       门店023       現金       27.36       78       西北       甘肃省       116066       支付室       98.56         29 华东       山东省       门店023       現金       27.36       78       西北       甘肃省       116045       現金       911.8         29 华东       山东省       门店013       現金       906.92       81 华东       山东省       116045       現金       29.26         31 华东       山东省       门店013       現金       906.92       81 华东       山东省       116.044       支付室       360.02         32 华东       江苏省       门店045       微信       136.08       84       40 瑞东       订店017       報信       90.8       116.044       支付室       360.02         33 西北       黄海省       门店045       微信       136.08       85       华北       河北省       116.075       現金       647.52         35 西北       黄海省       门店015       刷卡       108       17414       1                                                                                                    | 24 | 西北   | 陕西省         | 1 门店048                                          | 刷卡     | 900.36  |   | 74 西北              | 甘露省       | (门床056    | 支付宝    | 7.7     |       |     |       |    |        |
| 26       西北       青海省       门店048       刷卡       356.7       76 等北、河北省       门店066       支付室       98.56         27       华东、       江苏省       门店023       現金       27.36       77 华北       山居省       门店066       支付室       297.6         29       华东、       江苏省       门店023       現金       420.97       79       西北       青海省       门店045       現金       36         30       华东       江苏省       门店013       現金       420.97       79       西北       青海省       门店014       現金       36         31       华东       江苏省       门店013       現金       906.92       81       半东       山东省       116.04       92.8         32       华东       江苏省       门店013       現金       1346.62       82       82       85.08         33       西北       西北       青海省       门店045       微信       136.08       84       81       青海省       116.045       微信       136.08       84       81       第4       116.075       30.2       20.0         35       西北       青海省       116.045       微信       136.08       87       116.075       30.2       29.75       30.2       29.75                                                                                                    | 2  | 西北   | 甘肃省         | 1 门店048                                          | 刷卡     | 677.97  |   | 75 西北              | 青海省       | 门店056     | 支付宝    | 214.32  |       |     |       |    |        |
| 27       华东       江苏省       门店023       現金       150.92       77       华北       山西省       门店016       波信       297.6         28       华东       江苏省       门店023       現金       420.97       7       西北       甘田省       门店010       酸信       911.8         30       华东       山东省       门店013       現金       420.97       7       9       西北       甘田省       门店010       酸信       911.8         31       华东       山东省       门店013       現金       1348.62       80       年东       山东省       11604       49.28         32       华东       江苏省       门店013       現金       1348.62       81       平东       山东省       日店04       東台省       16045       電信       669.76       81       西北       南省省       16044       支付宝       850.08         35       西北       古馬省       门店045       電信       761.4       81       報告省       16075       現金       260         36       西北       古馬省       11615       刷卡       15.8       11614       東台       178.05       178.6         37       华东       江苏省       门店015       刷卡       15.8       19       単北       178.06                                                                                                    | 26 | 西北   | 青海道         | 1 门店048                                          | 刷卡     | 356.7   |   | 76 华北              | 河北省       | 门店066     | 支付宝    | 98.56   |       |     |       |    |        |
| 28       华东       山东省       门店023       現金       27.36       78       西北       青海省       门店010       微信       911.8         29       华东       山东省       门店0123       現金       420.97       79       西北       青海省       门店045       現金       36         31       华东       山东省       门店013       現金       906.92       81       半东       山东省       门店017       微信       49.28         32       华东       江苏省       门店013       現金       906.92       81       半东       山东省       29.25         33       西北       庚西省       门店045       微信       1348.62       82       西北       甘索省       门店044       支付宝       80.08         34       西北       黄海省       门店045       微信       136.08       84       年北       南省省       门店044       支付宝       360.22         35       西北       黄海省       门店045       微信       136.08       85       华北       雨台信       1675       現金       647.52         36       西北       庚方省       门店015       刷卡       1008       87       华北       北方市       168.94       29.75         38       华东       山东省       门店013                                                                                                    | 2  | 华东   | 江苏省         | 1 门店023                                          | 现金     | 150.92  |   | 77 华北              | 山西省       | 门店066     | 支付宝    | 297.6   |       |     |       |    |        |
| 29       毕东       江苏省       门店013       親金       420.97       79       西北、青海省       门店015       親右       36         30       牛东       山东省       门店017       微信       480.15       80       牛东       山东省       78       西北       青海省       门店017       微信       49.28         31       牛东       江苏省       门店013       親金       1346.62       82       西北       青海省       门店03       周卡       14.8         33       西北       西北       青海省       门店045       微信       66.76       68       西北       青海省       门店045       微信       66.76         35       西北       青海省       门店045       微信       66.76       68       西北       青海省       门店045       微信       36.08         36       西北       青海省       门店045       微信       76.14       36       260       36       36       36       36       36       36       36       36       36       36       36       36       36       36       36       36       36       36       36       36       36       36       36       36       36       36       36       36       36       36       36       36                                                                                                    | 28 | 华东   | 山东省         | 1 门店023                                          | 现金     | 27.36   |   | 78 西北              | 甘肃省       | 门店010     | 微信     | 911.8   |       |     |       |    |        |
| 30 华东       山东省       门店017       微信       480.15       80 华东       山东省       门店017       微信       49.28         31 华东       江苏省       门店013       現金       906.92       81 华东       山东省       门店017       微信       49.28         33 西北       庚西省       门店013       現金       1348.62       82       四北       甘浦省       门店043       現金       1348.62       82       四北       甘浦省       116044       支付里       850.08         34 西北       甘肃省       门店045       微信       669.76       83       西北       南省省       116044       支付里       850.08         35 西北       青海省       门店045       微信       336.96       85       华北       田古省       11617       歌金       200.22         35 西北       青海省       门店045       微信       336.96       85       华北       田西省       11607       歌金       200.22         36       西北       庆西省       门店015       刷卡       15.8       159       华北       田西省       116039       現金       178.6         39       华北       北东省       门店033       刷卡       10.8       89       华北       116014       現金       159.85         39       华北                                                                                                    | 29 | 华东   | 江苏省         | 1 门店023                                          | 现金     | 420.97  |   | 79 西北              | 青海省       | 门店045     | 現金     | 36      |       |     |       |    |        |
| 31 华东       江苏省       门店013       現金       906.92       81 华东       山东省       门店017       微信       290.5         32 华东       江苏省       门店013       現金       1348.62       82 西北       甘肃省       门店033       刷卡       114.84         33 西北       西北       民西省       门店044       支付宝       850.08       84       85       ¥北       河北省       105.044       支付宝       85.0.08         34 西北       民西省       门店045       微信       136.08       85       ¥北       河北省       105.075       現金       260         35 西北       庚西省       门店045       微信       761.4       87       第北       河北省       105.03       現金       260         36 西北       庚西省       门店015       刷卡       100.8       85       ¥北       河北省       105.03       現金       260         36 中东       江东省       门店015       刷卡       10.8       87       ¥北       河北省       105.03       現金       29.75         38 中东       江东省       门店033       現卡       128.0       88       94       北京省       105.03       現金       29.75         39 半北       江东省       门店083       刷卡       129.6       91       西北                                                                                                    | 30 | 1 华东 | 山东省         | 1 门店017                                          | 微信     | 480.15  | 8 | 30 华东              | 山东省       | 门店017     | 微信     | 49.28   |       |     |       |    |        |
| 32       姓东       江方省       门店013       現金       1346.62       82       西北       前省省       1360.8       副末       114.84         33       西北       前省省       1360.8       83       西北       前省省       1360.4       支付金       360.2         34       西北       前省省       136.08       85       42       西北       前省省       1360.4       支付金       360.2         35       西北       前省省       136.08       85       42       136.07       現金       260         36       西北       前省省       136.07       現金       260       260       260       260       260         37       华东       江苏省       11615       刷卡       1060       86       42       116075       現金       260         37       华东       江苏省       11615       刷卡       106       86       42       116039       現金       277.5         38       华东       山东省       116018       刷卡       71.6       92       28.4       116046       現金       277.2         39       华东       山东省       116013       微信       513.3       94       24.4       快方省       126.54       支付金       277.2                                                                                                    | 31 | 华东   | 江苏省         | 1 门店013                                          | 现金     | 906.92  |   | 1 华东               | 山东省       | 门店017     | 微信     | 290.5   |       |     |       |    |        |
| 33 西北       西北       東告留       门店045       微信       669.76       83 西北       南告留       1万6044       支付室       850.02         34 西北       青書留       门店045       微信       136.08       84 西北       南告留       1万6045       数60.22         35 西北       青書留       门店045       微信       761.4       85 华北       河出留留       1万6075       現金       647.52         37 华东       江方留       门店015       刷卡       1008       85 华北       河出留留       178.6         39 华北       北京市       门店015       刷卡       1008       89 华北       河出留留       178.05         39 华北       北京市       门店030       現金       384       90 华北       北京市       178.06         39 华东       山东留       门店033       刷卡       129.06       91       西北       明雪留       178.04         31 华东       山东留       门店033       刷卡       129.06       91       西北       現雪留       178.04       30.02         34       北东       门店033       刷卡       129.06       91       西北       現雪留       178.04       30.02         41       华东       山东留       门店013       微信       267.1       92       24.1       178.05       30.                                                                                                    | 32 | 华东   | 江苏省         | 1 门店013                                          | 现金     | 1348.62 | 8 | 32 西北              | 甘肃省       | 门店003     | 刷卡     | 114.84  |       |     |       |    |        |
| 34 匹北       甘沸馏       门店045       微信       136.08       84 匹北       两滑临       门店044       交付室       360.22         35 匹北       南海临       门店045       微信       336.96       85 毕北       河北筒       门店075       现金       260         36 匹北       陝西省       门店015       樹卡       108       85 毕北       河北筒       门店075       现金       647.52         37 毕东       江苏省       门店015       樹卡       108       87 毕北       北市       门店039       现金       647.52         38 毕东       江苏省       门店015       樹卡       108       87 毕北       北市       门店039       现金       126.04         39 毕ホ       北京市       门店030       現金       105.03       現金       126.04       126.04         39 毕ホ       山东省       门店030       現金       105.04       現金       128.08         39 毕ホ       山东省       门店083       刷卡       129.66       116.04       現金       128.08         37 毕东       山东省       门店013       刷卡       701.76       92       20.11       計面省       106.05       現金       277.2         42 毕东       山东省       门店013       微信       513.3       94       西北       脱西省       1060                                                                                                    | 3  | 西北   | 陕西省         | 1 门店066                                          | 微信     | 669.76  |   | 西北                 | 青海省       | 门店044     | 支付宝    | 850.08  |       |     |       |    |        |
| 35 西北       青海省       门店045       微信       336.06       65 浄冶に       河谷市       116075       秋鐘       260         36 西北       陕西省       门店045       微信       761.4       67 外北       北西市       176075       秋金       647.52         37 半床       江方省       门店015       刷卡       1008       87 外北       北西市       176039       現金       178.6         38 华东       江方省       门店015       刷卡       15.8       89 华北       河北省       178.01       1598.85         39 华北       北京市       门店033       現卡       129.6       90 华北       北京市       178.04       1598.85         40 华东       山东省       门店083       刷卡       129.96       90 华北       北京市       178.04       1598.85         41 华东       山东省       门店083       刷卡       701.76       92       四北       秋西市       178.02       722.2       284.4         42 华东       山东省       门店013       微信       513.3       94       四北       秋西省       178.054       257.25         43 华东       山东省       门店013       微信       98.45       95       西北       秋西省       178.054       257.25         45 华东       山东省       门店013       微信<                                                                                                    | 34 | 西北   | 甘肃省         | 1 门店045                                          | 微信     | 136.08  |   | 4 西北               | 青海省       | []]活044   | 支付宝    | 360.22  |       |     |       |    |        |
| 36     西北     陝西省     门店015     開告     1008       37     华东     江方省     门店015     開告     1008       38     华东     江方省     门店015     開卡     1008       39     华北     北京市     门店030     現金     12607     現金     178.6       39     华北     北京市     门店030     現金     138.94     178.6       39     华北     北京市     门店030     現金     126.07     現金     158.98       40     华东     山东省     门店033     刷卡     129.96     91     西北     秋田雪省     116.05     現金     108.08       41     华东     山东省     门店033     刷卡     129.96     91     西北     秋田雪省     116.05     現金     80.08       41     华东     山东省     门店013     微信     287.1     92     西北     甘田省     116.05     現金     80.08       43     华东     山东省     门店013     微信     287.1     93     西北     貴海省     116.054     支付宝     49       44     小东省     门店013     微信     93.45     95     西北     田省     116.054     支付宝     49       44     中东     山东省     门店013     微信     236.55     95     西北 <t< th=""><th>3</th><th>西北</th><th>青海道</th><th>1 门店045</th><th>微信</th><th>336.96</th><th></th><th>5 440</th><th>1414046</th><th>116075</th><th>現並</th><th>260</th><th></th><th></th><th></th><th></th><th></th></t<>                                                                                                    | 3  | 西北   | 青海道         | 1 门店045                                          | 微信     | 336.96  |   | 5 440              | 1414046   | 116075    | 現並     | 260     |       |     |       |    |        |
| 37 年东<       江苏省       门店015       刷卡       1008       67 年4に       江店019       現金       178.0         36 年东       江苏省       门店015       刷卡       15.8       89 年年       178.0       現金       178.0         37 年东       江苏省       门店015       刷卡       15.8       89 年年       178.0       現金       1598.85         39 年代       江东省       门店033       刷卡       129.0       178.0       現金       1598.85         40 年东       山东省       门店083       刷卡       129.6       160.26       現金       80.0.8         41 年东       江苏省       门店083       刷卡       701.76       92       四北       現省省       178.04       800.8         42 年东       山东省       门店013       微信       513.3       93       四北       貴省省       178.05       292.54         44 年东       江苏省       门店013       微信       983.45       95       西北       財西省       178.05       292.54         45 年东       山东省       门店013       微信       983.45       95       西北       財西省       178.05       292.54       292         45 年东       山东省       门店013       湯信       983.45       95       西北       財西省       1                                                                                                    | 36 | 西北   | 陕西省         | (门店045                                           | 微信     | 761.4   |   | 30 24410           | W 29%     | 1 1120/2  | 现金     | 647.52  |       |     |       |    |        |
| 38       年东       江苏省       门店015       刷卡       15.8       68       平41       河416       门店039       秋金       29.75         39       华北       北京市       门店030       現金       384       69       平41       沖416       河口店014       現金       1598.85         40       华东       山东省       门店033       刷卡       1299.6       91       西北       秋雨市       门店026       支付宝       284.4         40       华东       山东省       门店013       開卡       70.76       92       西北       村雪省       门店052       現金       1269.2       284.4         41       华东       山东省       门店013       開告       287.1       92       西北       甘雪省       门店054       支付宝       60.8         43       华东       山东省       门店013       開告       513.3       94       西北       南雪省       门店054       支付宝       592.54         44       华东       山东省       门店013       開信       513.3       94       西北       貴雪省       门店054       支付宝       674.24         45       华东       山东省       门店013       開信       236.55       96       西北       青雪省       门店050       周卡       414.96 <t< th=""><th>3</th><th>华东</th><th>江苏省</th><th>(门店015</th><th>刷卡</th><th>1008</th><th></th><th>7 卒(1)</th><th>北京市</th><th>[]][2039</th><th>現金</th><th>178.6</th><th></th><th></th><th></th><th></th><th></th></t<>                                                                                                    | 3  | 华东   | 江苏省         | (门店015                                           | 刷卡     | 1008    |   | 7 卒(1)             | 北京市       | []][2039  | 現金     | 178.6   |       |     |       |    |        |
| 39       华北       北京市       门店030       現金       384       384       136 平东       136 14       302       138 68 55         40       华东       山东省       门店083       刷卡       12996       90       华北       北京市       门店08       8月 卡       12996       91       西北       秋京省       门店046       現金       800 88         41       华东       山东省       门店013       陽信       287.1       92       西北       村田省       116052       現金       207.2         42       华东       山东省       门店013       微信       287.1       93       西北       村田省       116054       支付室       592.54         43       华东       山东省       门店013       微信       933.45       95       西北       田街省       116054       支付室       592.54         44       华东       山东省       门店013       微信       933.45       95       西北       田街省       116054       支付室       674.24         45       华东       山东省       门店013       微信       236.55       95       西北       田街省       116054       支付室       674.24         45       华东       山东省       门店013       樹信       236.55       95       西北                                                                                                    | 38 | 华东   | 江苏省         | (门店015                                           | 刷卡     | 15.8    |   | 58 年46<br>467      | 利用の価      | 116039    | 現金     | 29.75   |       |     |       |    |        |
| 40       年东       山东省       门店083       刷卡       1299.6       91       741.0       116046       91       264.4         41       华东       江苏省       门店083       刷卡       701.76       92       21.4       116046       製金       800.88         42       华东       山东省       门店013       微信       513.3       92       21.4       1月宿留       门店054       支付里       277.2         43       华东       山东省       门店013       微信       513.3       94       西北       秋西省       门店054       支付里       49         44       华东       江苏省       门店013       微信       983.45       95       西北       秋西省       门店054       支付里       674.24         45       华东       山东省       门店013       微信       983.45       95       西北       黄海省       门店054       支付里       674.24         45       华东       山东省       门店013       陽信       983.45       95       西北       貴海省       门店054       支付里       674.24         45       华东       山东省       门店053       刷卡       414.96       145.95       95       西北       貴海省       16550       刷卡       414.96       14.96       14.96                                                                                                    | 39 | 华北   | 北京市         | 5 门店030                                          | 现金     | 384     |   | 59 平床<br>10 4kdk   | 山东省       | (3)5014   | 現金     | 1598.65 |       |     |       |    |        |
| 41       华东       江苏省       门店083       刷卡       701.76       92       西北       日常省       门店052       現金       800.86         42       华东       山东省       门店013       微信       287.1       93       西北       甘雷省       门店054       支付宝       592.54         43       华东       山东省       门店013       微信       513.3       94       西北       西北       支付宝       592.54         44       华东       山东省       门店013       微信       583.45       95       西北       甘雷省       门店054       支付宝       674.24         45       华东       山东省       门店013       微信       236.55       95       西北       甘雷省       门店050       刷卡       414.96         45       华东       山东省       门店003       刷卡       564.48         674.24         47       西北       映西省       门店003       刷卡       564.48                                                                                                    | 40 | 华东   | 山东省         | (门店083                                           | 刷卡     | 1299.6  |   | 1 2004<br>201      | ALCOLOGIC | (705020   | 刘介玉    | 204.4   |       |     |       |    |        |
| 42 学东     山东省     门店013     微信     287.1     93 選北     青海省     门店054     支付室     592.54       43 学东     山东省     门店013     微信     513.3     94 西北     映西省     门店054     支付室     592.54       44 学东     山东省     门店013     微信     933.45     95 西北     甘西省     门店054     支付室     49       45 学东     山东省     门店013     微信     236.55     95 西北     甘西省     门店054     支付室     674.24       46 西北     陝西省     门店03     刷卡     564.48     564.48     西北     青海省     门店050     刷卡     414.96                                                                                                    | 4  | 华东   | 江苏省         | (门店083                                           | 刷卡     | 701.76  |   | 2 西北               | 対象の       | (10:052   | 初金     | 277.2   |       |     |       |    |        |
| 43     华东     山东省     门店013     微信     513.3       44     华东     江苏省     门店013     微信     983.45       45     华东     山东省     门店013     微信     983.45       95     西北     映西省     门店054     支付宝     49       45     华东     山东省     门店013     微信     236.55     96     西北     黄海省     门店050     尉卡     414.96       46     西北     陝西省     门店003     尉卡     564.48        414.96                                                                                                    | 4  | 华东   | 山东省         | (门床013                                           | 微信     | 287.1   |   | and and the        | 書海省       | (10:054   | 支付金    | 592 54  |       |     |       |    |        |
| 44         华东         江苏省         门店013         微信         983.45         95         西北         甘丁省         门店054         受付室         674.24           45         华东         山东省         门店013         微信         236.55         96         西北         甘丁省         门店054         受付室         674.24           45         华东         山东省         门店003         刷卡         564.48                                                                                                    | 4  | 华东   | 山东省         | 1 (TIRS013                                       | 微信     | 513.3   |   | 24 西北              | 林市市       | (10:054   | 支付金    | 49      |       |     |       |    |        |
| 45 学东 山东省 门店013 微信 236.55<br>46 西北 陕西省 门店003 刷卡 564.48<br>47 西北 陕西省 门店03 刷卡 564.48                                                                                                    | 4  | 华东   | 江苏省         | (门店013                                           | 微信     | 983.45  |   | 5 西北               | 甘露谷       | (1)5054   | 支付宝    | 674.24  |       |     |       |    |        |
| 46 西北 陕西省 门店003 刷卡 564.48                                                                                                    | 4  | 华东   | 山东省         | (门床013                                           | 微信     | 236.55  |   | 6 西北               | 書海省       | (1)(5050  | 刷卡     | 414.96  |       |     |       |    |        |
| 17 赤小 林雨峰 (10km)3 刷土 1081 88                                                                                                    | 4  | 西北   | 陕西台         | 105003                                           | 剧卡     | 564.48  |   | 2.40               |           |           | 100    |         |       |     |       |    |        |
|                                                                                                    | 4  | 西北   | 陕西省         | 17/5003                                          | 刷卡     | 1081.88 |   |                    |           |           |        |         |       |     |       |    |        |

左边标题列

单击左边标题列行后的

•

,选择要在页面中重复的标题列。

图4 顶端标题行

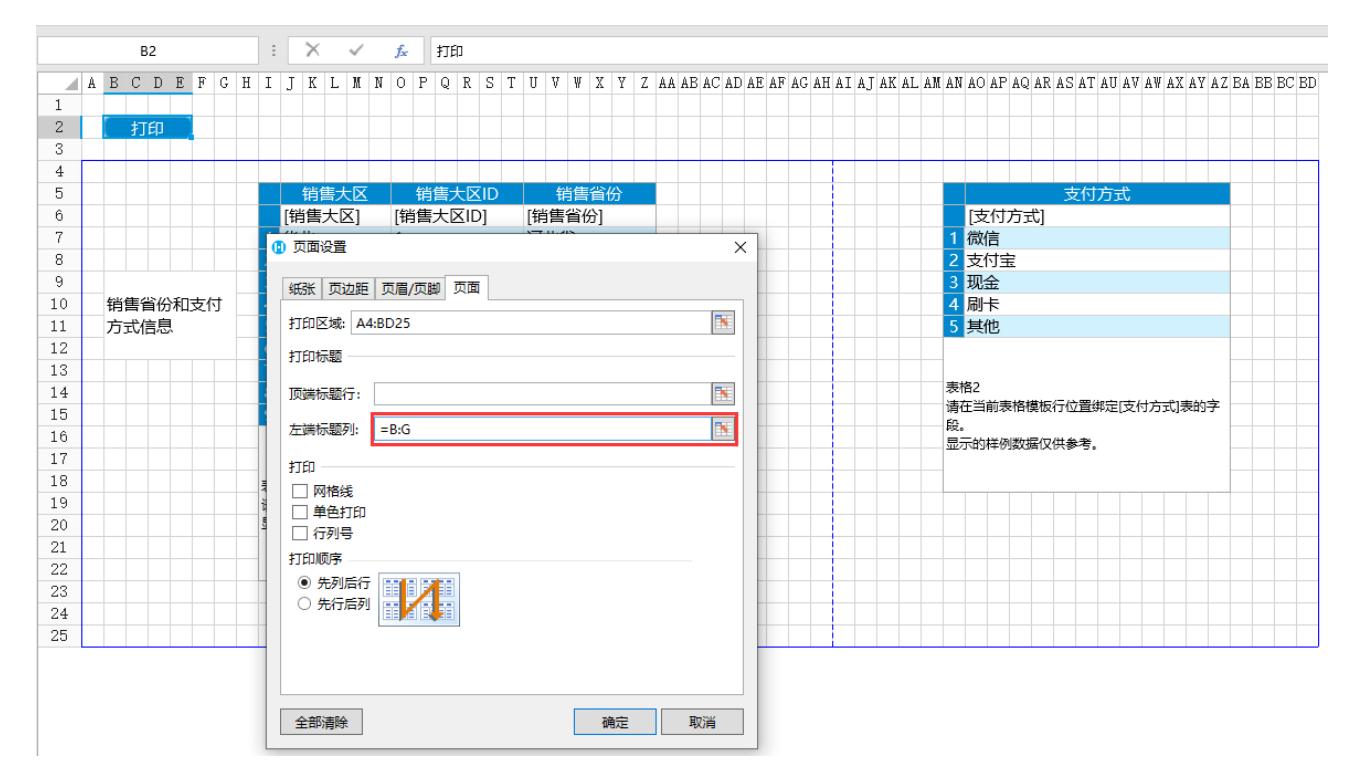

运行后,单击"打印"按钮,将页面导出到PDF中,您会看到在导出的页面中,每一页都会重复显示设置的标题列内容。

## 图5 打印页面

|                 |                                                                                                    | 1/2                                                                                                    |                 |                                                                              | 2/2  |
|-----------------|----------------------------------------------------------------------------------------------------|----------------------------------------------------------------------------------------------------|-----------------|------------------------------------------------------------------------------|------|
| 销售省份和支付<br>方式信息 | 1       华北         2       华北         3       华北         4       西北         5       西北北         6       华东         8       华东         9       华东 | 销售大区ID     销售省份       1 河北省     1 山西省       1 北京市     2 陕西省       2 甘粛省     2 甘粛省       3 山东省     3 江苏省       3 浙江省 | 销售省份和支付<br>方式信息 | 1<br>(微信<br>宝<br>3 现金<br>4<br>月<br>1<br>(微信<br>宝<br>3 现金<br>4<br>月<br>末<br>5 | 支付方式 |

## ■■ 3.打印重复区

通常,当页面中有多个表格,并且希望在每个页面中重复它们的头部和底部的内容时,可以使用此功能。

您可以在页面中设置多个打印重复区。下面以在页面中设置一个打印重复区为例,来介绍此功能。

## 设置重复区

在页面中,有一个打印按钮,命令为"打印/导出页面到PDF"。选择页面上要重复打印的区域,在行索引列右击,选择右键菜单中的"打 印重复区->设为重复区域"。

图6 设置重复区

| A3     |      | :           | ×    | √ fs    | r           |        |        |        |   |
|--------|------|-------------|------|---------|-------------|--------|--------|--------|---|
| A      | В    | С           |      | D       |             | E      | F      | G      | Η |
| 1      |      | 打印          |      |         |             |        |        |        |   |
| 2      |      |             |      |         |             |        |        |        |   |
| З      |      |             |      |         | 销售          | 書明细列表  |        |        |   |
| 4      |      |             |      |         |             |        |        |        |   |
| 5      |      | 销售大         | X    | 销售省份    | ŧ           | 消售门店   | 支付方式   | 金额     |   |
| 6      |      | [销售大]       | ⊠][≸ | 销售省份]   | [销]         | 售门店]   | [支付方式] | [金额]   |   |
| 7      | 1    | 华北          | ì    | 111省    | 门总          | 5029   | 刷卡     | 901.55 |   |
| 8      | 2    | 1/2H        | L    | 」西省     | 门总          | 5049   | 支付宝    | 179.2  |   |
| 9 🏷 🖡  | 寫切   |             | 1    | 「京市     | 门总          | 5049   | 支付宝    | 132.72 |   |
| 1( 🗋 🕯 | 副    |             | ß    | 洒省      | 门总          | 5010   | 微信     | 771.21 |   |
| 11 🖺 🕴 | 沾贴   |             | ß    | 洒省      | 门总          | 5010   | 微信     | 423.15 |   |
| 12 *   | £λ   |             | ß    | 钙省      | 门店          | 5010   | 微信     | 940.9  |   |
| 13 "   |      | 而仁          | Ц    | 冻省      | 门店          | 5010   | 微信     | 1231.2 |   |
| 14 1   | 际力力  | TPENI       | ì    | [苏省     | 门尾          | 5020   | 微信     | 900.9  |   |
| 15 #   | 制除   |             | L    | 冻省      | 门店          | 5020   | 微信     | 627    |   |
| 16 🕴   | 丁印重  | 復区 ♪        |      | 设为重复区   | 域           | 020    | 微信     | 28.8   |   |
| 17 7   | 一高   |             |      |         |             |        |        |        |   |
| 18     | 1」回… |             |      | 立置绑定[销售 | <b>售明</b> 细 | 即表的字段。 |        |        |   |
| 19     | 3    |             | 又供   | 参考。     |             |        |        |        |   |
| 2( 3   | ezr  |             |      |         |             |        |        |        |   |
| 21     | *此数  | <b>数据最后</b> | 更新   | 日期为202  | 20年         | 三1月1日。 |        |        |   |
| 22     |      |             |      |         |             |        |        |        |   |

设置重复区域后,重复区域的行索引的颜色将会发生变化。

设置头部

设置重复区域的头部,在重复区域的最上方,选择要重复的头部区域,右击,在右键菜单中选择"打印重复区->设为头部"。

图7 设置头部

|     | А    | .3           | :     | ×  | √ <b>f</b> | e.            |              |        |        |   |
|-----|------|--------------|-------|----|------------|---------------|--------------|--------|--------|---|
|     | A    | В            | С     |    | D          |               | E            | F      | G      | Η |
| 1   |      | [            | 打印    |    |            |               |              |        |        |   |
| 2   |      |              |       |    |            |               |              |        |        |   |
| 3   |      |              |       |    |            | 销             | 售明细列表        |        |        |   |
| 4   | *    | 剪切           |       |    |            |               |              |        |        |   |
| 5   | Bh   | 复制           |       |    | 销售省份       | -             | 销售门店         | 支付方式   | 金额     |   |
| 6   | i Ba | 粘贴           |       | [] | [销售省份]     | [销            | 售门店]         | [支付方式] | [金额]   |   |
| - 7 |      |              |       |    | 河北省        | 门             | 吉029         | 刷卡     | 901.55 |   |
| 8   |      | 插入           |       |    | 山西省        | 门             | 吉049         | 支付宝    | 179.2  |   |
| 9   |      | 拆分为          | り两行   |    | 北京市        | 门             | 吉049         | 支付宝    | 132.72 |   |
| 10  |      | 删除           |       |    | 陕西省        | 门             | 吉010         | 微信     | 771.21 |   |
| 11  | - ۲  | ‡TEDī]       |       | ۲  | お出ませい      | L≥⊐ue<br>Zikt | <u></u> 1010 | 微信     | 423.15 |   |
| 12  |      | 11003        |       |    | 修际主友的      | <u>~</u> 186  | 010          | 微信     | 940.9  |   |
| 13  |      | 行高           |       |    | 设为头部       |               | 010          | 微信     | 1231.2 |   |
| 14  |      | 隐藏           |       |    | 江苏省        | 门             | 吉020         | 微信     | 900.9  |   |
| 15  |      | 显示           |       |    | 山东省        | 门             | 吉020         | 微信     | 627    |   |
| 16  |      | 10           | 华东    |    | 江苏省        | 门             | 吉020         | 微信     | 28.8   |   |
| 17  |      | 销售明细表        |       |    |            |               |              |        |        |   |
| 18  |      | 请在           | 当前表格模 | 版谷 | 了位置绑定[销售   | 售明纲           | 町表的字段。       |        |        |   |
| 19  |      | 显示的样例数据仅供参考。 |       |    |            |               |              |        |        |   |
| 20  |      |              |       |    |            |               |              |        |        |   |
| 21  |      | *此数          | 数据最后§ | 更  | 新日期为20     | 20年           | F1月1日。       |        |        |   |

设置底部

在重复区域的最下方,选择要重复的底部区域,右击,在右键菜单中选择"打印重复区->设为底部"。

图8 设置底部

|     | A2       | 1      | :             | ×            | √ fx   | •       |       |        |        |   |
|-----|----------|--------|---------------|--------------|--------|---------|-------|--------|--------|---|
|     | A        | В      | С             |              | D      |         | E     | F      | G      | Η |
| 1   |          |        | 打印            |              |        |         |       |        |        |   |
| 2   |          |        |               |              |        |         |       |        |        |   |
| 3   |          |        |               |              |        | 销售      | 明细列表  |        |        |   |
| 4   |          |        |               |              |        |         |       |        |        |   |
| 5   |          |        | 销售大区          | <u> </u>     | 销售省份   | 销       | 售门店   | 支付方式   | 金额     |   |
| 6   |          |        | [销售大区         | <u>[</u> ] [ | 销售省份]  | [销售     | [门店]  | [支付方式] | [金额]   |   |
| -7  |          | 1      | 华北            | 沪            | 111省   | 门店(     | 029   | 刷卡     | 901.55 |   |
| 8   | Y.       | 前切     | 76-16         | L L          | 西省     | 门店      | 049   | 支付宝    | 179.2  |   |
| 9   | 80<br>Ba | ~~~~   |               | オ            | 惊市     | 门店      | 049   | 支付宝    | 132.72 |   |
| 10  |          | 复制     |               | ß            | 挾西省    | 门店      | 010   | 微信     | 771.21 |   |
| 11  | C        | 粘贴     |               | ß            | 洒省     | 门店      | 010   | 微信     | 423.15 |   |
| 12  |          | 插入     |               | B            | 钙石省    | 门店010   |       | 微信     | 940.9  |   |
| 13  |          | 拆分》    | 为两行           | L            | 冻省     | 门店      | 010   | 微信     | 1231.2 |   |
| 14  |          | 删除     |               | ).           | [苏省    | 门店(     | 020   | 微信     | 900.9  |   |
| 15  | E.       | 1000   | E COL         |              | 」东省    | 门店      | 020   | 微信     | 627    |   |
| 16  | L        | 刊印]    |               |              | 移除重复区  | ☑域      | )20   | 微信     | 28.8   |   |
| 17  |          | 行高.    |               |              | 设为底部   |         |       |        |        |   |
| 18  |          | 隐藏     |               | K1 J 1       |        | а моящу | 表的字段。 |        |        |   |
| 19  |          | 显示     |               | 代共著          | ≶考。    |         |       |        |        |   |
| 201 | -        | 4.11.4 |               | 5            |        |         |       |        |        |   |
| 21  |          | *此     | <b>蚁据最后</b> 9 | き新           | 日期为202 | 20年1    | 月1日。  |        |        |   |
| 22  |          |        |               |              |        |         |       |        |        |   |

设置完重复区域、头部和底部后,您会看到这三部分的行索引的颜色会有不同。

运行页面。单击"打印"按钮,您会看到打印出的每一个页面的头部和底部都显示相同的内容,也就是设置的重复区域的头部和底部。

图9 打印重复区

|    |      |      | 10000-00000-0000 |      |         |
|----|------|------|------------------|------|---------|
|    | 销售大区 | 销售省份 | 销售门店             | 支付方式 | 金額      |
|    | 华北   | 河北省  | 口1四029           | 刷卡   | 901.55  |
|    | 华北   | 山西省  | 门店049            | 支付宝  | 179.2   |
| 3  | 华北   | 北京市  | 门店049            | 支付宝  | 132.72  |
| 4  | 西北   | 陕西省  | 门店010            | 微信   | 771.21  |
| 5  | 西北   | 陕西省  | 门店010            | 微信   | 423.15  |
| 6  | 西北   | 陕西省  | 门店010            | 微信   | 940.9   |
|    | 华东   | 山东省  | 门店010            | 微信   | 1231.2  |
| 8  | 华东   | 江苏省  | 门店020            | 微信   | 900.9   |
| 9  | 华东   | 山东省  | 门店020            | 微信   | 627     |
| 10 | 华东   | 江苏省  | 门店020            | 微信   | 28.8    |
|    | 华东   | 山东省  | 门店023            | 微信   | 75.68   |
| 12 | 华东   | 江苏省  | 门店023            | 微信   | 1041.3  |
| 13 | 华东   | 山东省  | 门店023            | 微信   | 352.8   |
| 14 | 华东   | 江苏省  | 门店023            | 微信   | 934.56  |
| 15 | 华东   | 山东省  | 门店073            | 刷卡   | 260.48  |
| 16 | 华东   | 江苏省  | 门店078            | 微信   | 92.72   |
|    | 华东   | 山东省  | 门店078            | 微信   | 346.94  |
| 18 | 华东   | 江苏省  | 门店078            | 微信   | 215.6   |
| 19 | 华东   | 江苏省  | 门店065            | 支付宝  | 1260    |
| 20 | 华北   | 河北省  | 门店034            | 刷卡   | 118.44  |
| 21 | 西北   | 陕西省  | 门店041            | 微信   | 1055.36 |
| 22 | 西北   | 甘肃省  | 门店041            | 微信   | 38.22   |
| 23 | 西北   | 青海省  | 门店024            | 刷卡   | 345.6   |
| 24 | 西北   | 陕西省  | 门店048            | 刷卡   | 900.36  |
| 25 | 西北   | 甘肃省  | 门店048            | 刷卡   | 677.97  |
| 26 | 西北   | 青海省  | 门店048            | 刷卡   | 356.7   |
| 27 | 华东   | 江苏省  | 门店023            | 现金   | 150.92  |
| 28 | 华东   | 山东省  | 门店023            | 现金   | 27.36   |
| 29 | 华东   | 江苏省  | 门店023            | 现金   | 420.97  |
| 30 | 华东   | 山东省  | 门店017            | 微信   | 480.15  |
| 31 | 华东   | 江苏省  | 门店013            | 现金   | 906.92  |
| 32 | 华东   | 江苏省  | 门店013            | 现金   | 1348.62 |
|    | 西北   | 陕西省  | 门店066            | 微信   | 669.76  |
| 34 | 西北   | 甘肃省  | 门店045            | 微信   | 136.08  |
| 35 | 西北   | 青海省  | 门店045            | 微信   | 336.96  |
| 36 | 西北   | 陕西省  | 门店045            | 微信   | 761.4   |
| 37 | 华东   | 江苏省  | 门店015            | 刷卡   | 1008    |
| 38 | 华东   | 江苏省  | 门店015            | 刷卡   | 15.8    |
| 39 | 华北   | 北京市  | 门店030            | 现金   | 384     |
| 40 | 华东   | 山东省  | 门店083            | 刷卡   | 1299.6  |
| 41 | 华东   | 江苏省  | 门店083            | 刷卡   | 701.76  |
| 42 | 华东   | 山东省  | 门店013            | 微信   | 287.1   |
| 43 | 华东   | 山东省  | 门店013            | 微信   | 513.3   |

|                    |                                          | 销售明细                                   | 列表     |          |
|--------------------|------------------------------------------|----------------------------------------|--------|----------|
| 844                | ■ <b>十</b> 校 機構改                         | 454671                                 |        |          |
| 17912              |                                          |                                        |        | , 112 전신 |
| 45 代在              | 1058                                     | (7)(2)(13)                             | 194.10 | 236.55   |
| 46 西北              | 除市家                                      | (7)(2)(0)3                             | 1441B  | 564.48   |
|                    | · 1000000                                | (Trt=003                               | RILE   | 1091 99  |
| 48 西北              | (陸西部                                     | (7)(2003                               |        | 905.28   |
| 40 经在              | · 山在省                                    | (7085                                  | 和金     | 61.1     |
| 50 西北              | は一次目                                     | (70041                                 | 刷卡     | 518.7    |
| 51 元十              | () () () () () () () () () () () () () ( | (70041                                 | 刷卡     | 45 36    |
| 52 西北              | 吉海省                                      | (7時041                                 | 刷卡     | 1747.2   |
| 53 华东              | 山东省                                      | (7)(3)(15)                             | 刷卡     | 594      |
| 54 西北              | 陕西省                                      | (7)(7)(68)                             | 微信     | 43.89    |
| 55 西北              | 甘患省                                      | (7)(3)(68)                             | 微信     | 570.24   |
| 56 西北              | 吉海省                                      | (7)(3)(68)                             | 微信     | 528.66   |
| 57 西北              | 陕西省                                      | (7)(7)(5)                              | 刷卡     | 470.05   |
| 58 西北              | 甘肃省                                      | (7)(7)(5)                              | 支付宝    | 311.04   |
| 59 华北              | 河北省                                      | (门店)068                                | 支付宝    | 213.84   |
| 60 华州              | 山西省                                      | (7)(7)(68)                             | 支付宝    | 109.98   |
| 61 华北              | 北京市                                      | ()店068                                 | 支付宝    | 224.64   |
| 62 华北              | 河北省                                      | (口内)68                                 | 支付宝    | 196      |
| 63 华北              | 山西省                                      | (7)(7)(68)                             | 支付宝    | 226.98   |
| 64 华北              | : 北京市                                    | (门店033                                 | 微信     | 326.43   |
| 65 华北              | ; 河北省                                    | 门店033                                  | 微信     | 1239.04  |
| 66 华北              | ; 山西省                                    | 门店033                                  | 微信     | 734.14   |
| 67 华北              | : 北京市                                    | 门店033                                  | 微信     | 469.04   |
| 68 华北              | ; 河北省                                    | 门店033                                  | 微信     | 618.8    |
| 69 华北              | ; 山西省                                    | 门店073                                  | 刷卡     | 425.79   |
| 70 华北              | ; 北京市                                    | 门店073                                  | 刷卡     | 934.5    |
| 71 西北              | ; 陕西省                                    | 门店048                                  | 刷卡     | 617.1    |
| 72 西北              | ; 甘肃省                                    | 门店048                                  | 刷卡     | 161.28   |
| 73 西北              | ; 青海省                                    | 门店048                                  | 刷卡     | 952.32   |
| 74 西北              | ; 甘肃省                                    | 门店056                                  | 支付宝    | 7.7      |
| 75 西北              | ; 青海省                                    | 门店056                                  | 支付宝    | 214.32   |
| <mark>76</mark> 华北 | ; 河北省                                    | 门店066                                  | 支付宝    | 98.56    |
| 77 华北              | ; 山西省                                    | 门店066                                  | 支付宝    | 297.6    |
| 78 西北              | ; 甘肃省                                    | 门店010                                  | 微信     | 911.8    |
| 79 西北              | ; 青海省                                    | 门店045                                  | 现金     | 36       |
| 80 华东              | 山东省                                      | 门店017                                  | 微信     | 49.28    |
| 81 华东              | : 山东省                                    | 门店017                                  | 微信     | 290.5    |
| 82 西北              | ; 甘肃省                                    | 门店003                                  | 刷卡     | 114.84   |
| 83 西北              | ; 青海省                                    | 门店044                                  | 支付宝    | 850.08   |
| 84 西北              | ; 青海省                                    | 门店044                                  | 支付宝    | 360.22   |
| 85 약北              | ; 河北省                                    | 门店075                                  | 现金     | 260      |
| 86 약1              | ; 山西省                                    | 口店075                                  | 现金     | 647.52   |
| 87 华北              | 北京市                                      | 口店039                                  | 现金     | 178.6    |
| 88 99:1            | ; 河北省                                    | []]][][][][][][][][][][][][][][][][][] | 现金     | 29.75    |
| *此数据               | 最后更新日期为                                  | 52020年1月1                              | Β.     |          |
|                    |                                          |                                        |        |          |

|     |       |        | 销售明细列表   |         |         |
|-----|-------|--------|----------|---------|---------|
|     | 销售大区  | 销售省份   | 销售门店     | 支付方式    | 金額      |
| 0.5 | +#    | шже    | 13/2014  | 400.000 | 1390.03 |
| 90  | 华北    | 北京市    | 门店026    | 支付宝     | 284.4   |
| 91  | 西北    | 陕西省    | 门店046    | 现金      | 800.88  |
| 92  | 西北    | 甘肃省    | 门店052    | 现金      | 277.2   |
| 93  | 西北    | 青海省    | 门店054    | 支付宝     | 592.54  |
| 94  | 西北    | 陕西省    | 门店054    | 支付宝     | 49      |
| 95  | 西北    | 甘肃省    | 门店054    | 支付宝     | 674.24  |
| 96  | 西北    | 青海省    | 门店050    | 刷卡      | 414.96  |
| 97  | 西北    | 陕西省    | 门店050    | 刷卡      | 99.76   |
| 98  | 西北    | 甘肃省    | 门店050    | 刷卡      | 57      |
| 99  | 华东    | 山东省    | 门店025    | 刷卡      | 204.75  |
| ##  | 华东    | 山东省    | 门店025    | 刷卡      | 107.92  |
| *此3 | 数据最后更 | 新日期为20 | 20年1月1日。 | ]       |         |

设置重复区、头部、底部后,选择重复区中的行,在行索引上右击,选择右键菜单中的"打印重复区",您可以移除重复区域、移除头部、移除底部。

图10 移除重复区

|     | A         | 3            | Ξ     | ×              | <ul> <li>Image: A set of the set of the</li></ul> | fx      |              |        |        |   |
|-----|-----------|--------------|-------|----------------|----------------------------------------------------------------------------------------------------|---------|--------------|--------|--------|---|
|     | A         | В            | С     |                | D                                                                                                    |         | E            | F      | G      | Η |
| 1   |           | [            | 打印    |                |                                                                                                    |         |              |        |        |   |
| 2   |           |              |       |                |                                                                                                    |         |              |        |        |   |
| 3   |           |              |       |                |                                                                                                    | 销售      | 害明细列表        |        |        |   |
| 4   |           |              |       |                |                                                                                                    |         |              |        |        |   |
| 5   |           |              | 销售大   | $\overline{X}$ | 销售省份                                                                                                    | 4       | 销售门店         | 支付方式   | 金额     |   |
| 6   | No.       | 前切           |       | []             | [销售省份]                                                                                                    | [销      | 售门店]         | [支付方式] | [金额]   |   |
| - 7 | o∼<br>Bas | 何圳           |       |                | 河北省                                                                                                    | 门店      | 专029         | 刷卡     | 901.55 |   |
| 8   |           | を向           |       |                | 山西省                                                                                                    | 门厅      | 責049         | 支付宝    | 179.2  |   |
| 9   |           | 柘炻           |       |                | 北京市                                                                                                    | 门厅      | 吉049         | 支付宝    | 132.72 |   |
| 10  |           | 插入           |       |                | 陕西省                                                                                                    | 门厅      | 5010         | 微信     | 771.21 |   |
| 11  |           | 拆分注          | 内两行   |                | 陕西省                                                                                                    | 门厅      | 与010         | 微信     | 423.15 |   |
| 12  |           | 删除           |       |                | 陕西省                                                                                                    | 门厅      | 与010         | 微信     | 940.9  |   |
| 13  | - F       | +===         |       |                | 山左省                                                                                                    | )<br>Tr | <b>⊨</b> 010 | 微信     | 1231.2 |   |
| 14  | L         | 打印语          |       | •              | 移除重复                                                                                                    | 区域      | )20          | 微信     | 900.9  |   |
| 15  |           | 行高.          |       |                | 移除头部                                                                                                    |         | )20          | 微信     | 627    |   |
| 16  |           | 隐藏           |       |                | 移除底部                                                                                                    |         | )20          | 微信     | 28.8   |   |
| 17  |           | 显示           |       |                |                                                                                                    |         | -            |        |        |   |
| 18  |           | '咱住:         | 日則衣俗俗 | 尾板谷            | 亍位置绑定[销                                                                                                    | 售明約     | 町表的字段。       |        |        |   |
| 19  |           | 显示的样例数据仅供参考。 |       |                |                                                                                                    |         |              |        |        |   |
| 20  |           |              |       |                |                                                                                                    |         |              |        |        |   |
| 21  |           | *此数          | 飲据最后  | 更              | 新日期为20                                                                                                    | )20年    | ≡1月1日。       |        |        |   |
| 22  |           |              |       |                |                                                                                                    |         |              |        |        |   |

回到顶部